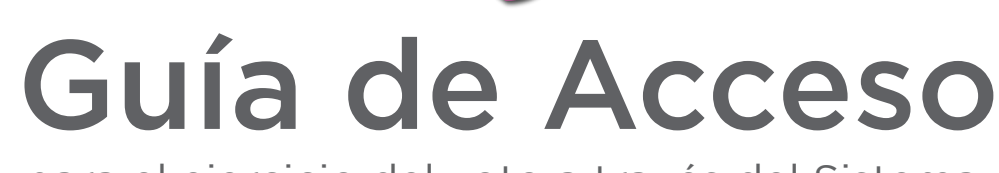

5

para el ejercicio del voto a través del Sistema Electrónico de Votaciones del **SNT 2023** 

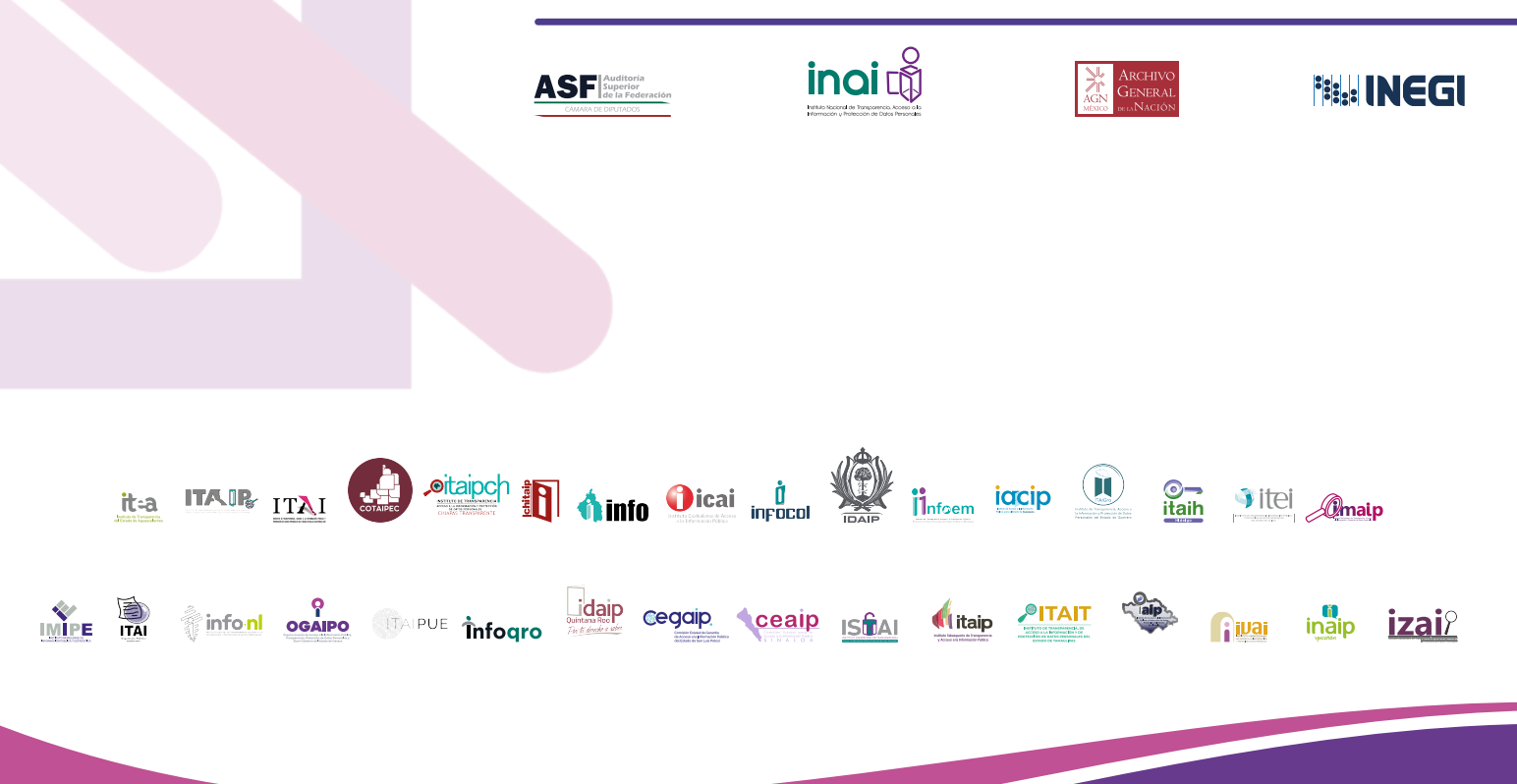

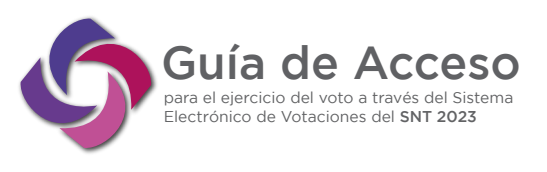

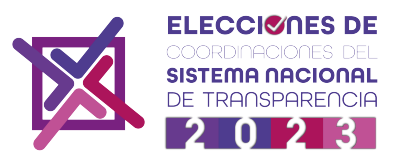

# Guía de acceso para el ejercicio del voto a través del sistema electrónico "Votaciones SNT 2023"

Con fundamento en el Acuerdo emitido por el Colegio Electoral, en su sesión de fecha 25 de septiembre 2023, a través del cual se aprueban los Formatos y Horarios para llevar a cabo la Elección y/o Reelección de Coordinadores de Comisión, de Región y de Organismos Garantes de las Entidades Federativas a realizarse este año 2023, se prevé la elaboración de un manual de uso o guía que permita orientar a los integrantes del SNT sobre el acceso y uso del sistema electrónico "Votaciones SNT 2023".

Por lo anterior es que se elabora la presente "Guía de Acceso para el Ejercicio del Voto a través del Sistema Electrónico "Votaciones SNT 2023", por parte de la Secretaría Ejecutiva del SNT con el apoyo y colaboración de la Dirección General de Tecnologías de la Información del INAI, como administrador general de la herramienta.

Objetivo: el presente documento busca detallar los pasos a realizar por los usuarios integrantes del SNT para el ejercicio del derecho al voto en la Elección y/o Reelección de Coordinadores de Comisión, a efectuarse el próximo 30 y 31 de octubre del año 2023, mediante el sistema electrónico "Votaciones SNT 2023".

Para poder utilizar el sistema electrónico "Votaciones SNT 2023", se deberá contar con un equipo de cómputo e internet. A continuación, se describen de manera secuencial los pasos necesarios para la emisión del voto electrónico, además de consideraciones adicionales al respecto.

PROCEDIMIENTO DE INGRESO PARA EJERCER LA VOTACIÓN DE LAS COORDINACIONES DE COMISIONES DEL SNT, DENTRO DEL SISTEMA ELECTRÓNICO "VOTACIONES SNT 2023"

A. VERIFICACIÓN DE ACCESO Y DE DATOS PREVIO A LA JORNADA ELECTORAL (RECIBI-RÁ UN MENSAJE DE REGISTRO SATISFACTORIO EN EL SISTEMA ELECTRÓNICO, EL CUAL LE PERMITIRÁ VERIFICAR SU CORREO ELECTRÓNICO REGISTRADO Y LAS COMI-SIONES EN LAS CUALES ESTÁ INSCRITO).

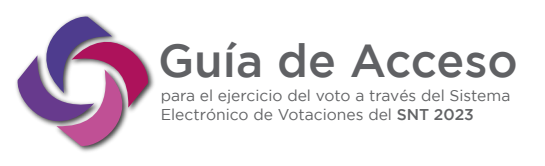

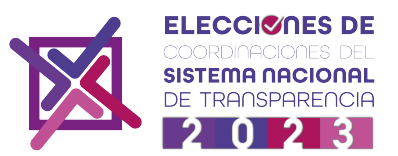

1. Recibirá un correo electrónico por parte del sistema electrónico "Votaciones SNT 2023" en el que se indicará que ha sido registrado como usuario dentro del Proceso de Elección y/o Reelección de las Coordinaciones de las Instancias del SNT, a celebrarse este año 2023.

2. En el correo se indicará la dirección electrónica https://snt.org.mx/votaciones2023/ a la cual podrá ingresar con el correo previamente registrado; así como una contraseña generada automáticamente por el sistema para su acceso. El correo se mostrará de la siguiente manera:

Se ha registrado un usuario para el Proceso de Elección y/o Reelección de las Coordinaciones de las Instancias del SNT, a celebrarse este año 2023.

Para poder iniciar sesión es necesario ingresar en la siguiente dirección electrónica: <u>https://snt.org.mx/votaciones2023/</u>

Sus datos de acceso son: Correo: <u>xxx.xxx@inai.org.mx</u> Contraseña: <u>5fac72cf88c43</u>

Una vez iniciada sesión, se recomienda cambiar su contraseña por una que le sea fácil recordar.

Sin otro particular, agradecemos de antemano su atención y le extendemos nuestros saludos cordiales.

Favor de no contestar este correo electrónico

3. Una vez que cuente con el correo electrónico y acceda al sistema electrónico "Votaciones SNT 2023, se deberá verificar que los registros de las Comisiones que aparecen en la herramienta son consistentes con aquellas en las que usted está inscrito (de conformidad con el ACUERDO por el que se hace del conocimiento la elaboración del padrón de integrantes

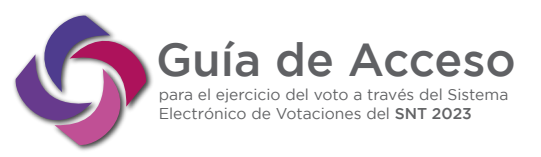

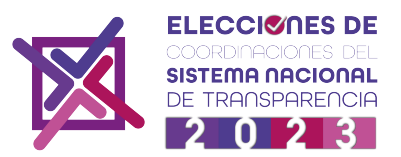

de las Comisiones ordinarias del SNT, actualizado para el Proceso de Elección y/o Reelección de las Coordinaciones de las Instancias del SNT, a celebrarse este año 2023; la Resolución de observaciones sobre el Acuerdo de Padrones de los Integrantes de Comisiones del SNT, año 2023, así como de la aclaración a la resolución de observaciones sobre el Acuerdo de Padrones respecto a los integrantes de Comisiones del SNT).

# ¿Qué puedo hacer si no me llegó el correo electrónico para acceder al Sistema Electrónico "Votaciones SNT 2023" o no se encuentran todas las Comisiones en las que estoy inscrito?

Es importante que se confirme la recepción del correo al Secretario Ejecutivo del SNT, por lo que se deberá:

1. Verificar que no esté dentro del Spam o en bandeja de correos no deseados.

2. Una vez verificado lo anterior, se deberá remitir un correo electrónico al Secretario Ejecutivo del SNT (oscar.guerra@inai.org.mx) en donde se indique la falta de éste, así como cualquier imprecisión en el registro de las Comisiones conforme al Padrón vigente, lo anterior, para estar en condiciones tecnológicas de realizar lo conducente y evitar retrasos o contratiempos en el momento de la votación.

#### **B. CAMBIE Y GUARDE SU CONTRASEÑA**

1. La contraseña que se acompaña al correo de registro, se genera de manera automática, por ello, se recomienda cambiar su contraseña por una que sólo usted conozca, para mayor seguridad y confiabilidad en la secrecía del voto, en cuyo caso es importante generar o guardar la nueva contraseña ya que, en caso de olvido, no podrá restituirse por la Dirección General de Tecnologías de la Información del INAI. Se recomienda que la nueva contraseña esté compuesta por ocho caracteres; integrada con mayúsculas, minúsculas y signos.

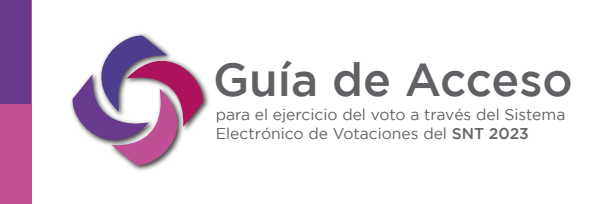

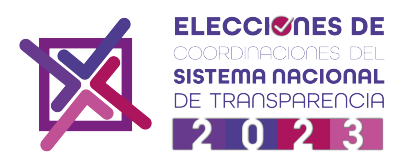

2. Para realizar el cambio de contraseña se deberá ingresar al ícono localizado en el extremo superior derecho denominado "cambiar contraseña":

| Votaci | ionos disponiblos:                                                                  |                        |                    |                    |          |  |
|--------|-------------------------------------------------------------------------------------|------------------------|--------------------|--------------------|----------|--|
|        | ones disponibles.                                                                   |                        |                    |                    |          |  |
|        |                                                                                     |                        |                    |                    |          |  |
| No     | Comisión                                                                            | Fecha de Cierre        | Tiempo<br>restante | Estatus            | Acciones |  |
| 1      | Comisión Jurídica, de Criterios y Resoluciones                                      | 2023-10-13<br>14:00:00 | 20h 25m 16s        | Voto no<br>emitido | Votar    |  |
| 2      | Comisión de Protección de Datos Personales                                          | 2023-10-13<br>14:00:00 | 20h 25m 16s        | Voto no<br>emitido | Votar    |  |
| 3      | Comisión de Capacitación, Educación y Cultura                                       | 2023-10-13<br>14:00:00 | 20h 25m 16s        | Voto no<br>emitido | Votar    |  |
| 4      | Comisión de Vinculación, Promoción, Difusión y Comunicación Social                  | 2023-10-13<br>14:00:00 | 20h 25m 16s        | Voto no<br>emitido | Votar    |  |
| 5      | Comisión de Tecnologías de la Información y Plataforma Nacional de<br>Transparencia | 2023-10-13<br>14:00:00 | 20h 25m 16s        | Voto no<br>emitido | Votar    |  |

3. Al seleccionar el ícono, se desplegará un listado de campos que deberá requisitar, entre los cuales están la contraseña actual, la nueva contraseña y repetir la nueva contraseña, al finalizar, haga clic en guardar.

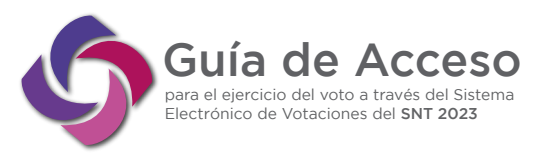

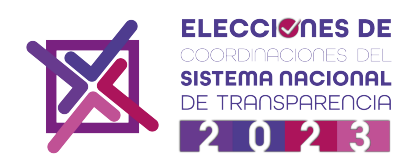

| PROCESO DE ELECCI | ÓN Y/    | O REELECCIÓN DE LAS CO                           |                                       |                        |         |      |                    | Israel Cerrar Sesión | Cambiar Contra |
|-------------------|----------|--------------------------------------------------|---------------------------------------|------------------------|---------|------|--------------------|----------------------|----------------|
|                   |          |                                                  | Cambiar Contraseña                    |                        | ×       |      |                    |                      |                |
| F<br>Vi           | Resultad | los de las Votaciones                            | Contraseña Actual                     |                        |         |      |                    |                      |                |
|                   | -        |                                                  | •••••                                 |                        |         |      |                    |                      |                |
|                   |          |                                                  | Nueva Contraseña                      |                        |         |      |                    |                      |                |
|                   |          |                                                  | •••••                                 |                        |         |      |                    |                      |                |
|                   | No       |                                                  | Repetir Contraseña                    |                        |         |      |                    | Acciones             |                |
|                   | 1        | Comisión Jurídica, de Criterios y                |                                       |                        |         | n 5s | Voto no<br>emitido | Votar                |                |
|                   | 2        | Comisión de Protección de Dato                   |                                       | Cerrar                 | Guardar | n 5s | Voto no<br>emitido | Votar                |                |
|                   | З        | Comisión de Capacitación, Educ                   | ación y Cultura                       | 2023-10-13<br>14:00:00 | 20h 23n | n 5s | Voto no<br>emitido | Votar                |                |
|                   | 4        | Comisión de Vinculación, Promo                   | oción, Difusión y Comunicación Social | 2023-10-13<br>14:00:00 | 20h 23n | n 5s | Voto no<br>emitido | Votar                |                |
|                   | 5        | Comisión de Tecnologías de la I<br>Transparencia | nformación y Plataforma Nacional de   | 2023-10-13<br>14:00:00 | 20h 23n | n 5s | Voto no<br>emitido | Votar                |                |
|                   | 6        | Comisión de Archivos y Gestión                   | Documental                            | 2023-10-13             | 20h 23n | n 5s | Voto no<br>emitido | Votar                |                |

4. Realizado lo anterior, se desplegará una ventana emergente que le notificará que la operación ha sido realizada con éxito y que su contraseña ha sido cambiada. No olvide resguardar su contraseña pues será la única persona que la conozca.

| ROCESO DE ELEC | ción y/  | o reelección de las coordi                            | NACIONES DE LAS INSTAN          | CIAS DEL SNT           |         |       |                    | Israel Cerrar Sesio | on Cambiar Contraseña |
|----------------|----------|-------------------------------------------------------|---------------------------------|------------------------|---------|-------|--------------------|---------------------|-----------------------|
|                | Resultat | dos de las Votaciones<br>ones disponibles:            |                                 |                        |         |       |                    |                     |                       |
|                |          |                                                       |                                 |                        |         |       |                    |                     |                       |
|                | No       | Comisión                                              | $\checkmark$                    | )                      |         |       | Estatus            | Acciones            |                       |
|                | 1        | Comisión Jurídica, de Criterios                       | Operacion Realiz                | ada con é              | xito    | 52s   | Voto no<br>emitido | Votar               |                       |
|                | 2        | Comisión de Protección de Dat                         | Se contraseña fu                | e cambiada             |         | 52s   | Voto no<br>emitido | Votar               |                       |
|                | 3        | Comisión de Capacitación, Edu                         | ок                              |                        |         | 52s   | Voto no<br>emitido | Votar               |                       |
|                | 4        | Comisión de Vinculación, Promoción                    | Difusión y Comunicación Social  | 2023-10-13<br>14:00:00 | 20h 20n | 1 52s | Voto no<br>emitido | Votar               |                       |
|                | 5        | Comisión de Tecnologías de la Inform<br>Transparencia | nación y Plataforma Nacional de | 2023-10-13<br>14:00:00 | 20h 20n | 52s   | Voto no<br>emitido | Votar               |                       |
|                | 6        | Comisión de Archivos y Gestión Doce                   | umental                         | 2023-10-13             | 20h 20n | 52s   | Voto no<br>emitido | Votar               |                       |

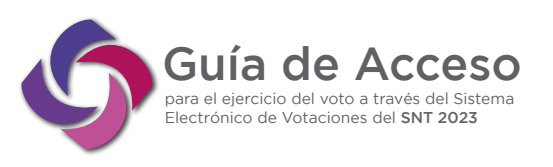

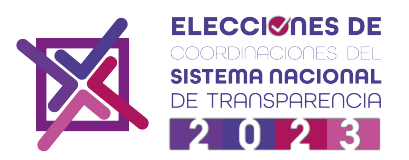

### C. HORARIO DEL SISTEMA ELECTRÓNICO

1. La apertura del sistema electrónico "Votaciones SNT 2023" para realizar la votación comprenderá un horario de las 8:00 hrs. a las 18:00 hrs. (tiempo del centro) del día 30 de octubre de 2023, después de la hora programada el sistema electrónico "Votaciones SNT 2023" se cerrará de manera automática y será imposible el ingreso al mismo para realizar la votación que corresponda, por lo que se recomienda realizarlo dentro del horario señalado.

# D. PROCEDIMIENTO DE VOTACIÓN DURANTE LA JORNADA ELECTORAL

ACCEDA AL SISTEMA ELECTRÓNICO "VOTACIONES SNT 2023"

Desde navegadores como: Chrome, Firefox, Explorer, Ópera y Edge, se podrá acceder a la dirección electrónica: https://snt.org.m:x/votaciones2023/ al hacerlo, se desplegará la portada de la herramienta y, en el extremo superior derecho, deberá dar Clic en el ícono denominado "Ingresar", como se muestra a continuación:

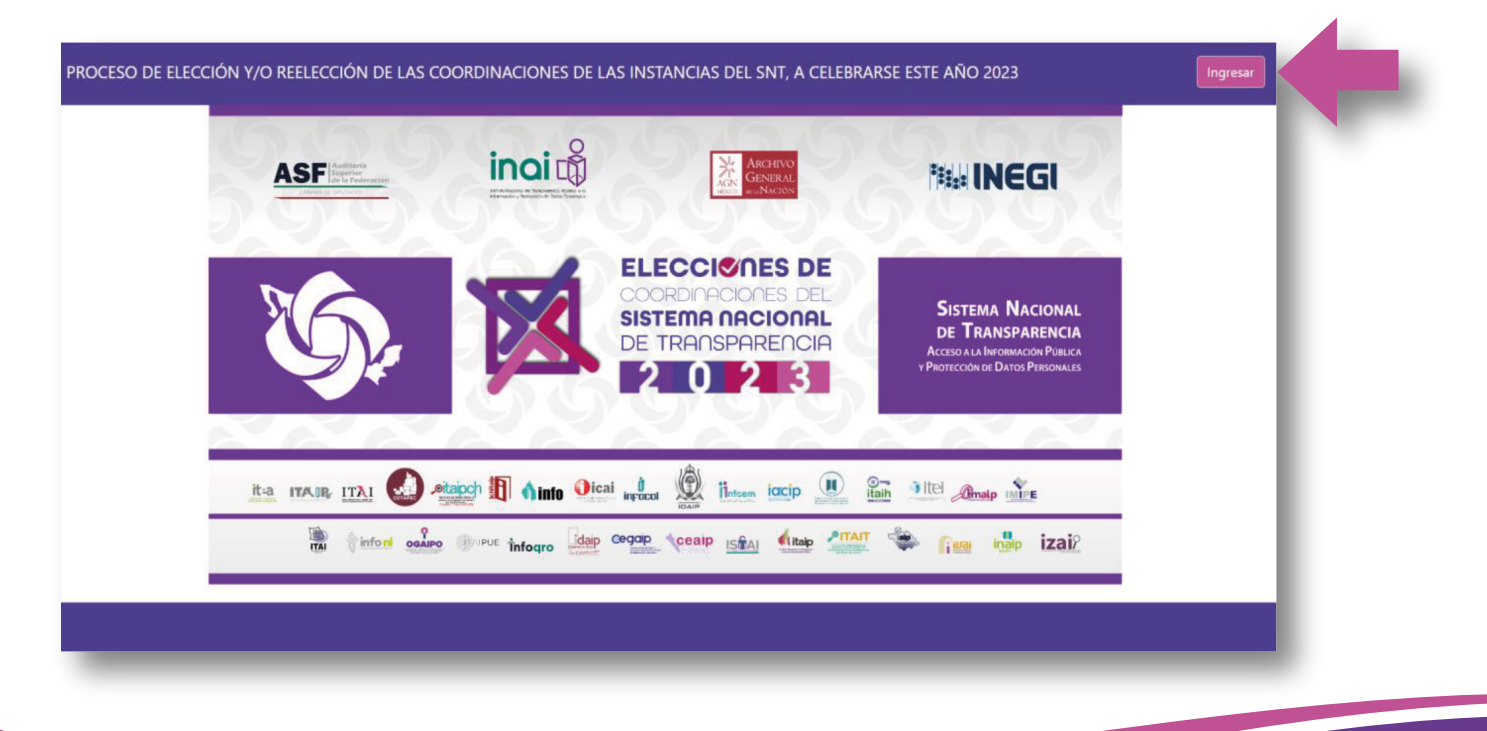

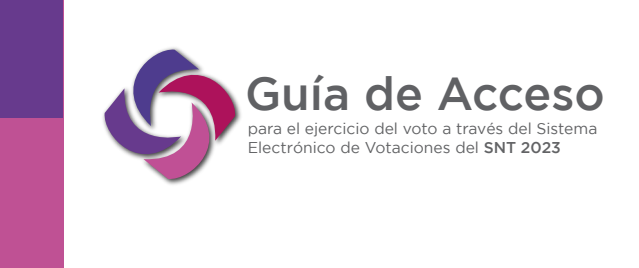

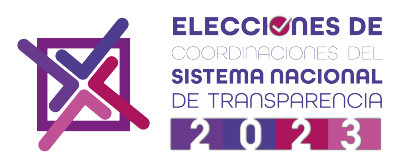

2. Una vez realizado lo anterior, se desplegará una ventana emergente que solicitará su correo electrónico y contraseña donde deberá ingresar dichos datos, tal y como se muestra a continuación:

| PROCESO DE ELECCIÓN Y/O REELECCIÓN DE LAS O | COORDINACIONES DE LAS INSTANCIAS | DEL SNT, A CELEBRARSE ESTE AÑO 2023 |
|---------------------------------------------|----------------------------------|-------------------------------------|
|                                             | Email<br>Password                |                                     |
|                                             | Recuperar mi contraseña.         |                                     |
|                                             |                                  |                                     |
|                                             |                                  |                                     |

3. Una vez dentro de la herramienta, se desplegará el listado de Comisiones a las cuales usted está inscrito, y en las cuales tendrá derecho a votar.

| CCIÓN Y         | //O REELECCIÓN DE LAS COORDINACIONES DE LAS INSTAI                                  | NCIAS DEL SNT          |                    |                    | Israel Cerrar Sesión | Cambiar Contra |
|-----------------|-------------------------------------------------------------------------------------|------------------------|--------------------|--------------------|----------------------|----------------|
| Result<br>Votac | ados de las Votaciones<br>ciones disponibles:                                       |                        |                    |                    |                      |                |
|                 |                                                                                     |                        |                    |                    |                      |                |
| No              | Comisión                                                                            | Fecha de Cierre        | Tiempo<br>restante | Estatus            | Acciones             |                |
| 1               | Comisión Jurídica, de Criterios y Resoluciones                                      | 2023-10-13<br>14:00:00 | 20h 17m 32s        | Voto no<br>emitido | Votar                |                |
| 2               | Comisión de Protección de Datos Personales                                          | 2023-10-13<br>14:00:00 | 20h 17m 32s        | Voto no<br>emitido | Votar                |                |
| 3               | Comisión de Capacitación, Educación y Cultura                                       | 2023-10-13<br>14:00:00 | 20h 17m 32s        | Voto no<br>emitido | Votar                |                |
| 4               | Comisión de Vinculación, Promoción, Difusión y Comunicación Social                  | 2023-10-13<br>14:00:00 | 20h 17m 32s        | Voto no<br>emitido | Votar                |                |
| 5               | Comisión de Tecnologías de la Información y Plataforma Nacional de<br>Transparencia | 2023-10-13<br>14:00:00 | 20h 17m 32s        | Voto no<br>emitido | Votar                |                |

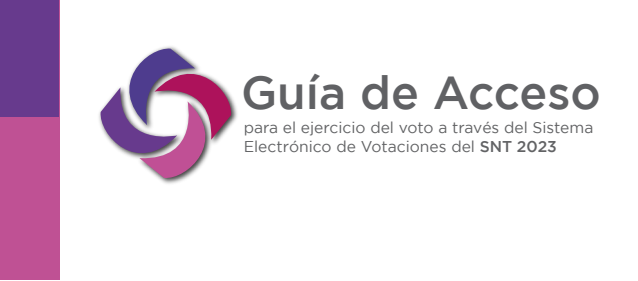

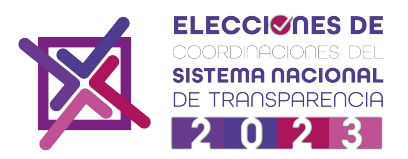

4. Una vez que visualice la pantalla, podrá seleccionar la Comisión en la cual desea emitir su voto, posterior a ello, podrá seleccionar cualquiera de las opciones (candidato) que le aparezcan, dando clic y VOTAR, o como se muestra a continuación.

| PROCESO DE ELECCIÓN Y/O REELECCIÓN DE LAS COORDINACIONES DE LAS INSTANCIAS DEL SNT | Cerrar Sesión |
|------------------------------------------------------------------------------------|---------------|
| Comisión de Rendición de Cuentas y Combate a la<br>Corrupción                      |               |
| Regresar                                                                           |               |
| O Candidato 1                                                                      |               |
| O Candidato 2                                                                      |               |
| ○ Abstención                                                                       |               |
| VOTAR                                                                              |               |
|                                                                                    |               |
|                                                                                    |               |
|                                                                                    |               |

#### **CONFIRME EL SENTIDO DE SU VOTACIÓN**

5. El sistema electrónico "Votaciones SNT 2023", está diseñado para confirmar el sentido del voto, por lo que le preguntará si la opción elegida es la correcta para usted, si es así, se deberá confirmar e indicar VOTAR; o bien dar clic en CANCELAR y podrá volver a la pantalla donde se encuentran los candidatos y elegir correctamente la opción deseada, mostrándo-se de la siguiente manera:

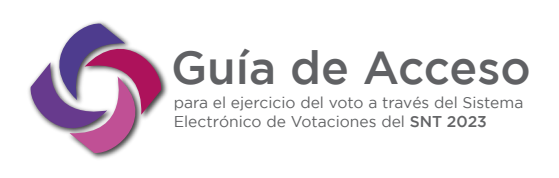

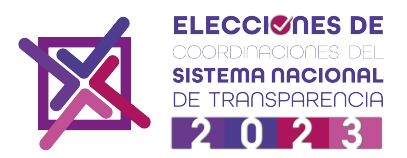

| PROCESO DE ELECCIÓN Y/O REELECCIÓN DE LAS COORDINACIONES DE LAS INSTANCIAS DEL SNT                                     | Cerrar Sesión |
|----------------------------------------------------------------------------------------------------|---------------|
| Comisión de Rendición de Cuentas y Combate a la                                                                        |               |
| Regressr    ¿Está seguro de emitir su voto?   Una vez realizado el voto no es posible modificarlo    VOTAR    CANCELAR |               |
|                                                                                                    |               |

6. Efectuado lo anterior, se podrá seguir ejerciendo su derecho a votar en las demás Comisiones en las cuales se está registrado.

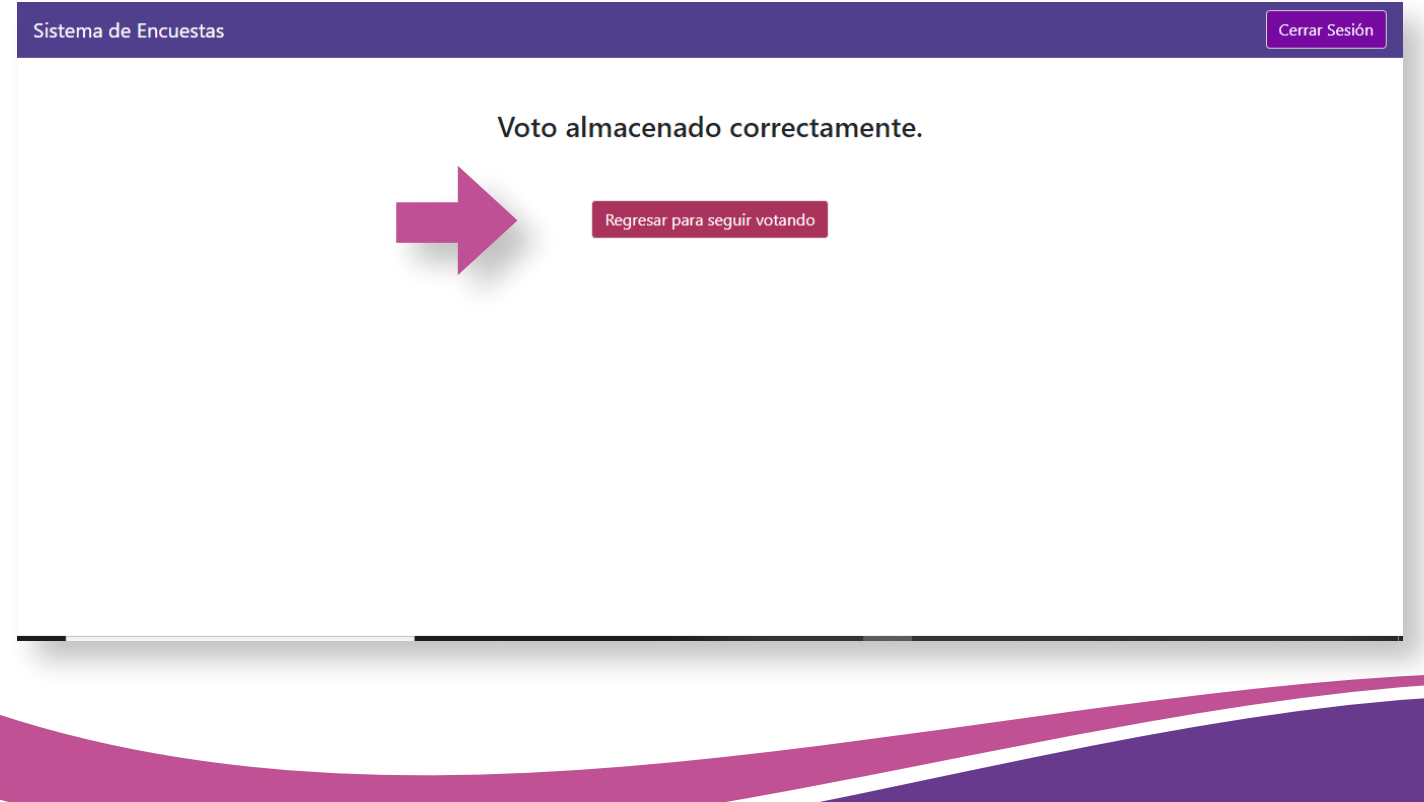

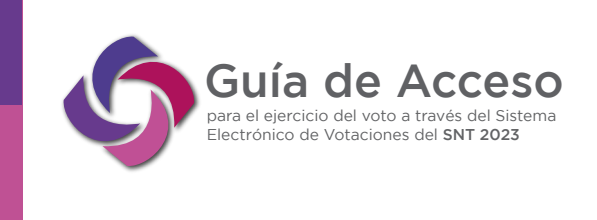

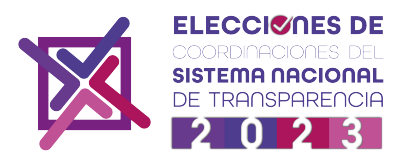

7. El sistema electrónico "Votaciones SNT 2023", registrará el voto emitido por lo que no podrá volver a ejercer el voto en la misma Comisión, es por ello, que se recomienda seleccionar la opción (candidato) al momento de estar seguro del mismo. De volver a intentar ejercer el voto el propio Sistema no lo permitirá tal como se muestra a continuación:

| PROCESO DE ELECC | IÓN Y/O REELECCIÓN DE LAS COORDINACIONES DE LAS INSTANCIAS DEL SNT             | Cerrar Sesión |
|------------------|--------------------------------------------------------------------------------|---------------|
| Regress          | Comisión de Rendición de Cuentas y Combate a la<br>Corrupción<br>Primera ronda |               |
|                  | <ul> <li>Candidato 1</li> <li>Candidato 2</li> <li>Abstención</li> </ul>       | -             |
|                  | El voto ya está emitido.                                                       |               |
|                  |                                                                                |               |
|                  |                                                                                |               |

## CONFIRMACIÓN DE QUE HA EJERCIDO SU VOTO

8. Una vez que se haya ejercido el voto, el propio sistema electrónico "Votaciones SNT 2023" emitirá una notificación que será remitida a su correo electrónico registrado en el Sistema, en el que se le notificará las Comisiones en las que ha ejercido su derecho a votar.

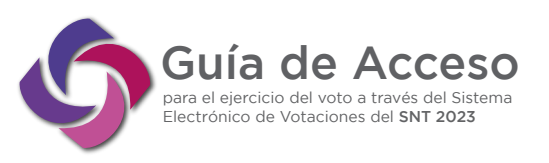

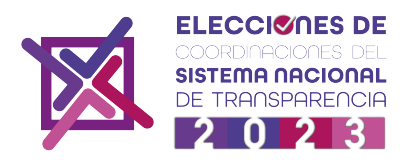

| Comisión                                                   | Fecha de Cierre     | Tiempo restante | Estatus                        | Acciones                                                                   |                          |
|------------------------------------------------------------|---------------------|-----------------|--------------------------------|----------------------------------------------------------------------------|--------------------------|
| Comisión de Rendición de Cuentas y Combate a la Corrupción | 2022-11-09 11:00:00 | 45m 39s         | Voto emitido                   | Votar                                                                      |                          |
|                                                            |                     |                 |                                |                                                                            |                          |
|                                                            |                     |                 | 💶 Outlook                      |                                                                            | ×                        |
|                                                            |                     |                 | Vota<br>Vota<br>Regis<br>elecc | <b>ciones SNT</b><br>ciones SNT<br>stro de voto en el<br>ión y/o reelecció | l proceso de<br>n de las |
|                                                            |                     |                 | coord                          | dinaciones de las                                                          | instancias del SN        |
|                                                            |                     |                 | Eliminar                       | P <sup>o</sup><br>Marcar                                                   | ∼<br>Descartar           |

De: Votaciones SNT <votacionessnt@inai.org.mx> Enviado el: jueves, XXXX de octubre de 2023 05:47 p.m. Para: <XXXXXXXXXXXXXXXXX Asunto: Votaciones SNT

Registro de voto en el proceso de elección y/o reelección de las coordinaciones de las instancias del SNT

Estimado/a participante:

Se ha registrado su voto en el sistema PROCESO DE ELECCIÓN Y/O REELECCIÓN DE LAS COORDINACIONES DE LAS INSTANCIAS DEL SNT.

Se ha registrado su voto en la elección de: Comisión de Rendición de Cuentas y Combate a la Corrupción Fecha y hora en la que se emitió el voto: 2023-10-12 17:46:53

#### Gracias por participar

Atentamente.

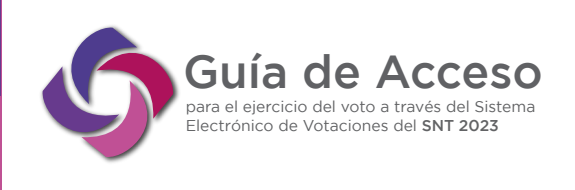

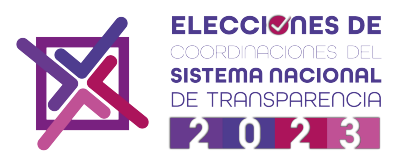

Con esta acción quedará concluido el proceso de votación, así como su registro, de manera automática en la Comisión o Comisiones donde se ejerció el voto.

E. ORIENTACIÓN V CONSULTAS

Para cualquier orientación o consulta, la Secretaría Ejecutiva del SNT, con el apoyo y colaboración de la Dirección General de Tecnologías de la Información del INAI, ponen a su disposición una Mesa de Servicios, donde personal de Soporte Técnico le proporcionará la información que le sea necesaria. El teléfono al que puede marcar es: Tel: 55 500424 00 Ext. 2161

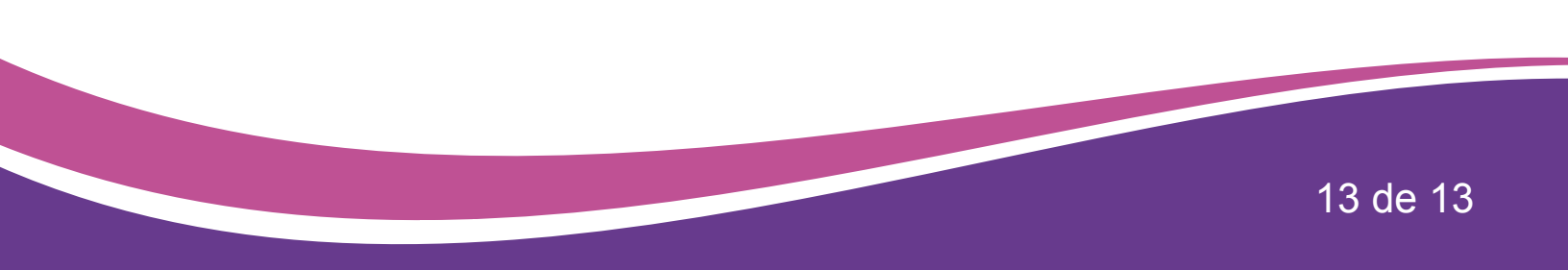